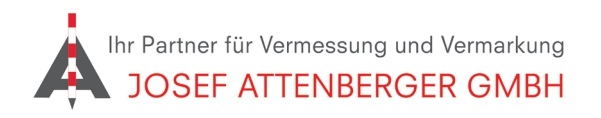

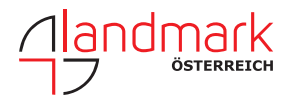

## SAPOS NORDRHEIN-WESTFALEN ANMELDUNG

1. Öffnen Sie den Link

https://registrierung.saposnrw.de/ und klicken Sie auf "Registrierung neuer Kunden".

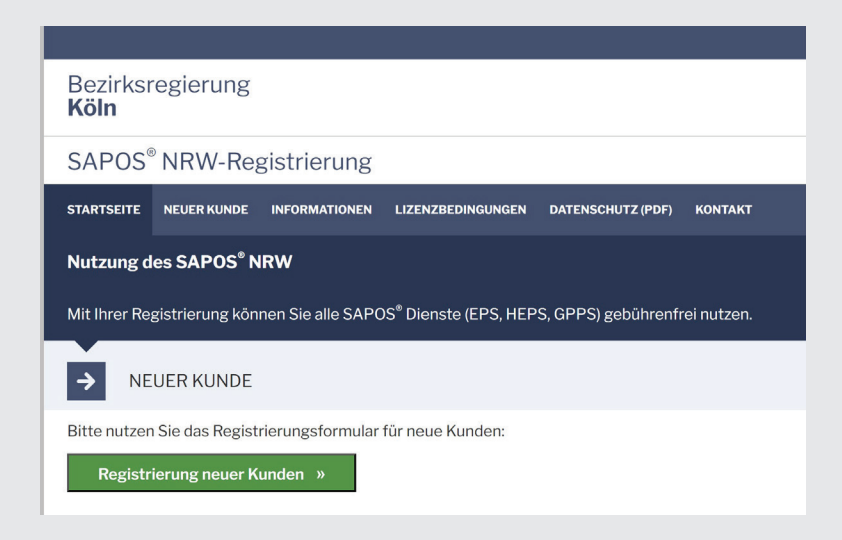

**2.** Tragen Sie Ihre Kontaktdaten ein. Schreiben Sie als Nutzungszweck "SAPOS-HEPS". Füllen Sie die Anzahl der gewünschen Zugänge aus und tragen Sie das Passwort ein, dass Sie möchten. Bestätigen Sie beide Haken und klicken Sie auf "Registrierung absenden".

| Nutzungszweck: *                                                                                                    |
|----------------------------------------------------------------------------------------------------|
| SAPOS-HEPS                                                                                                    |
| Anzahl der neuen Zugänge: *<br>1                                                                                                    |
| Gewünschtes Passwort: *                                                                                                    |
|                                                                                                    |
| Die Nutzung der Dienste setzt voraus, dass Sie<br>den Lizenzbedingungen und der Datenschutzer-<br>klärung zustimmen:<br>Ich akzeptiere die Lizenzbedingungen<br>von Geobasis NRW. * |
| Mit der <u>Speicherung und Nutzung meiner</u><br>persönlichen Daten durch SAPOS® NRW<br>erkläre ich mich einverstanden. *                                                           |
| * Diese Felder müssen ausgefüllt werden.                                                                                                    |
| Poristriorung abcandon "                                                                                                    |

**3.** Folgen Sie den Anweisungen auf dem Bildschirm. Sie erhalten zeitnah eine Nachricht von SAPOS NRW.